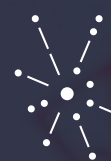

عمادة التعـليـم الإـلـكترونـي والتعلـم عن بعـد Deanship of E-Learning & Distance Learning

# دليل أداء الاختبارات عن بعد عن طريق البلاكبورد نسخة الطالب (برامج التعلم عن بعد)

#### قبل البدء بأداء الاختبار تحقق من الخطوات التالية:

- إمكانية الدخول للبريد الجامعي الخاص بك، وفي حال وجود أي مشكلة في البريد الإلكتروني قم بإعادة تعيين كلمة المرور <u>اضغط هنا</u>.
- إمكانية الدخول الـى نظـام البلاكبـورد ، وفـي حـال تعثـر الدخـول يرجـى تقديـم طلـب يوضـح المشـكلة عبـر نظـام الدعـم والمسـاندة <u>اضغـط هنا</u>.
- ظهـور المقـررات الإلكترونية التـي تقـوم بدراسـتها خـلال الفصـل الحالـي علـى نظام البلاكبـورد فـي قائمـة المقـررات، ومتابعـة صفحـة الإعلانـات الخاصـة بالمقـرر حـول أي تحديثـات خاصـة بالاختبار. وفـي حـال عـدم ظهورهـا يرجـى تقديـم طلـب عبـر نظـام الدعـم والمسـاندة <u>اضغـط هنا</u>.
- التأكد من التاريخ والوقت لكل اختبار من خلال جدول الاختبارات الخاص بك <u>اضغط هنا</u>.
  وفي تعارض في اختبار بين مقررين : يجري الطالب اختبار مقرر المستوى الأدنى ومن ثم البدء في اختبار مقرر المستوى الأعلى.
  - التأكد من شحن بطارية الكمبيوتر المستخدم فى الاختبار لتجنب فصل الجهاز أثناء الاختبار.
    - التأكد من جودة اتصال الجهاز بالانترنت.
- يفضل استخدام متصفح قوقل كروم Google Chrome لأداء الاختبار من خلال أجهزة الكمبيوتر المكتبية. والاجهزة المحمولة وتجنب استخدام تطبيق البلاكبورد للأجهزة اللوحية والجوال لحل الاختبار.
  - مسح التاريخ والكوكيز clear history and old cookieلمتصفح الكروم قبل أداء الاختبار.
    - التأكد من أن الوقت والتاريخ صحيحين على الجهاز الذي تختبر عليه.
    - يفضّل تحديث أنظمة التشغيل لأخر اصدار تفاديا لحدوث أى خلل.

#### خطوات أداء الاختبار

#### أولاً: الدخول على الاختبار

- 1. قم بالدخول على نظام البلاكبورد بادخال اسم المستخدم وكلمة المرور اضغط هنا .
  - <u>اختر ال</u>مقرر الذي سيطرح من خلاله الاختبار حسب جدول الاختبارات الخاص بك.
    - ابحث عن مجلد الاختبار النهائي المحدد للوصول لاسئلة الاختبار.

|                                                |                                   | ↑↓ Q ( | €                         |
|------------------------------------------------|-----------------------------------|--------|---------------------------|
|                                                | الاختبارات والواجبات 💿            | Ba     | asic Template - AR   🏫    |
|                                                |                                   | •      |                           |
| ات ۷۰ محتوی الشریك ۷۰ اكتشاف الحتری 🚯          | إنشاء المحتوى ب التقييمات ب الأدو | •      | الصفحة الرئيسية           |
|                                                |                                   | •      | إعلاجات اللقرر            |
|                                                | 1                                 |        |                           |
| alle als la server e let lit                   | المعتبار النهائي 💿                | •      | ايداً هنا                 |
| نوان اختيار من متعدد وحمسته استنه معانية.<br>ا | يتدون الاختبار من حمسه عسرم       | •      | دليل المقرر               |
|                                                |                                   | •      |                           |
|                                                |                                   | •      | دروس المقرر               |
|                                                |                                   | •      |                           |
|                                                |                                   | •      | المناقشات                 |
|                                                |                                   | •      | الاختيارات والواجيات      |
|                                                |                                   | •      |                           |
|                                                |                                   | • •    | مطبروا المقرر الالكتروتمن |
|                                                |                                   |        |                           |
|                                                |                                   | •      | درجاتي                    |

### ثانياً: حل الاختبار

 بعد النقر على رابط الاختبار، ستظهر لك صفحة الاختبار، قم بقراءة تعليمات الاختبار (عدد المحاولات، والمدة الزمنية). ثم انقر على ابدأ لبدء حل الاختبار. علما بأن مدة الاختبار 40 دقيقة، ولن تتمكن من الدخول على الاختبار بعد مضي نصف الوقت (بعد 20 دقيقة).

**مثال:** اختبار مقرر القيادة الإدارية سيتم اتاحته في تمام الساعة 4م ويغلق في تمام الساعة 4:20م. في حال دخول الطالب للاختبار في تمام الساعة 4:19م فأنه سيتم احتساب الوقت المتبقي للاختبار 21 دقيقة وسينتهي الاختبار في تمام الساعة 40:4م بشكل آلي.

|                                                                                                    | بدء: الاختبار النهائي                                                                                             |
|----------------------------------------------------------------------------------------------------|----------------------------------------------------------------------------------------------------|
|                                                                                                    |                                                                                                    |
|                                                                                                    | رشادات                                                                                                    |
|                                                                                                    |                                                                                                    |
| تنبار منخمسة عشرسؤال اختيار من متعدد وخمسة اسئلة مقالية.                                                                        | الرصف يتكون الاخ                                                                                                  |
| يميع الاستله باختيار الخيارات الصحيحة للأستلة متعددة الاختيارات، وكتابه الحل للاستلة المقالية.<br>على إرسال لتسليم حل الاختيار. | ارشادات قم بحل ج<br>قم بالنفر :                                                                                   |
| . له حد زمني يصل إلى 1 ساعة/ساعات.                                                                                              | اختبار محدد بوقت هذا الاختبار                                                                                     |
| بذا الاختبار وإرساله تلقانيًا عند انتهاء الوقت.                                                                                 | إعدادات المؤقت سيتم حفظ ه                                                                                         |
| ، يجب إكمال هذا الاختبار في جلسة واحدة. لا تترك الاختبار قبل النتر فرق حفظ وإرسال.                                              | فرض الإكمال بمجرد البدء،                                                                                          |
| لاختبار بمحاولات متعددة.                                                                                                    | محاولات متعددة يسمح هذا ا/                                                                                        |
| لأمو للرجوع.<br>ة يك.                                                                                                    | انقر فوق البدء للده: الاختبار النهائي. انقر فوق إلغاء ا<br>ستقوم بمعاينة هذا التقييم وإن يتم تسجيل النتائج الخاصا |
|                                                                                                    |                                                                                                    |
| تهاد.<br>تنهاد                                                                                                    | انقر فوق "بدء" للبدء، وانقر فوق "إلغاء الأمر" للإ                                                                 |
|                                                                                                    |                                                                                                    |

- 2. يمكنـك البـدء بحـل اسـئلة الاختبـار وحفظهـا عـن طريـق النقـر علـى حفـظ الإجابـة لـكل سـؤال. كمايفضـل حفـظ اجابـة كل سـؤال قبـل الانتقـال للسـؤال التالـي، علماً أن النظـام يقـوم بحفـظ الاجابـة للسـؤال عنـد الانتقـال للسـؤال التالـي بشـكل تلقائـي.
- 3. قـم بالنقـر علـى رز الانتقـال للسـؤال التالـي كما بالصـورة أدنـاه بعـد التأكـد مـن صحـة إجابتـك حيـث أن النظـام لـن يسـمح لـك بالرجـوع للسـؤال مـرة أخـرى.

|                                                                                       | مال الأسئلة:                                                                                                    |
|---------------------------------------------------------------------------------------|----------------------------------------------------------------------------------------------------|
| إلى السؤال الثالي إجراء تغييرات على هذه الإجابة.                                      | منع الانتقال إ<br>1                                                                                                    |
| لسياسية للمملكة العربية السعودية                                                      | رح الأهمية ال                                                                                                    |
| ・デ・T・E・E、(12pt)3、 Artal、 ジー<br>・マー・マー・マー・マー・ファー 日 日 日 田 田 田 田 田 田 田 田 田 田 田 田 田 田 田 田 | $\begin{array}{c c} T & T \\ \hline T & \hline T \\ \hline \end{array} \\ \hline \\ ahups \\ f_x \\ \hline \end{array}$ |
|                                                                                       |                                                                                                    |
|                                                                                       | کلمات:0                                                                                                    |
| إلى السؤال الثالي إجراء تغييرات على هذه الإجابة.                                      | / يمنع الانتقال إ                                                                                                    |

## ثالثاً: تسليم الاختبار:

1. لتسيلم الاختبار يحب النقر على زر **حفظ وارسال**.

|                     | ♦ چانة إكبال الأستلة.                 |
|---------------------|---------------------------------------|
| _                   |                                       |
| حفظ وارسال          |                                       |
| السؤال 2 من 2       | القر فرق إرسال لإكسال هذا التقيم. 🛁 👍 |
| 1 درجات منظ الإهابة | السؤال 2                              |
|                     | عاصمة المملكة العربية السعودية        |
|                     | _ الرياض                              |
|                     | ن جدہ                                 |
|                     | الدمام                                |
|                     | مكة المكرمة 🔾                         |
|                     |                                       |
| السؤال 2 من 2       | 📥 انقر فوق إرسال لإكسال هذا التقييم.  |
|                     |                                       |
| حفظ وارسان<br>ا     |                                       |
|                     |                                       |

## 2. ستظهر لك شاشة تأكيد حفظ وإرسال إجابات الاختبار، قم بالنقر على موافق..

| لاختبار الرسل: الاختبار النهائي                                                                                                    |
|----------------------------------------------------------------------------------------------------|
| م حفظ الاختبار و ارساله.<br>الحفائيد : الاختبار السياني<br>لاحتبار: الاختبار السياني<br>المريز الارساني: Basic Template - AR (Training_Basic_Template_AR_TY)<br>من يونو المستخدم 0 دقيقة من اسامة<br>الوقت المستخدم 0 دقيقة من اسامة<br>لاحية النيف |
|                                                                                                    |

3. سـتظهر لـك صفحـة مراجعـة تقديـم الاختبار وتظهـر معلومـات عامـة عـن الاختبـار الـذي قمـت بتقديمـه، قـم بالنقـر علـى موافـق.

|              | Sarah Omar Ahmad Al Arfai                                                                             |
|--------------|----------------------------------------------------------------------------------------------------|
| ېم<br>لد اسم | Jaian Ontar Antine Aring<br>Basic Template AR                                                         |
| _ر ي         | پ<br>الاختیار النهائی                                                                                 |
| 4            | ۲۰٫۲۱/۱۲/۲۲ این، ۲                                                                                    |
| ٩٢           | ۱۰:۲۱ ۲۰/۱۱/۲۲ من                                                                                     |
|              | يتعلب التقدير                                                                                         |
| المحاولة     | الدرجة غير متلحة.                                                                                     |
| ، المنقضى    | ي 0 دقيقة من 1 ساعة<br>                                                                               |
| دات          | قم بحل جميع الاسئلة باختيار الخيارات الصحيحة للأسئلة متعددة الاختيارات، وكتابة الحل للاسئلة المقالية. |
|              | قم بالنقر على إرسال لتسليم حل الاختبار.                                                               |
| وفمبر, ۱۰    | AST من ۱۰:۲۱:۵۸ ۲۰۲۰ من AST                                                                           |
|              |                                                                                                    |
|              |                                                                                                    |

#### المشكلات التقنية وطرق حلها

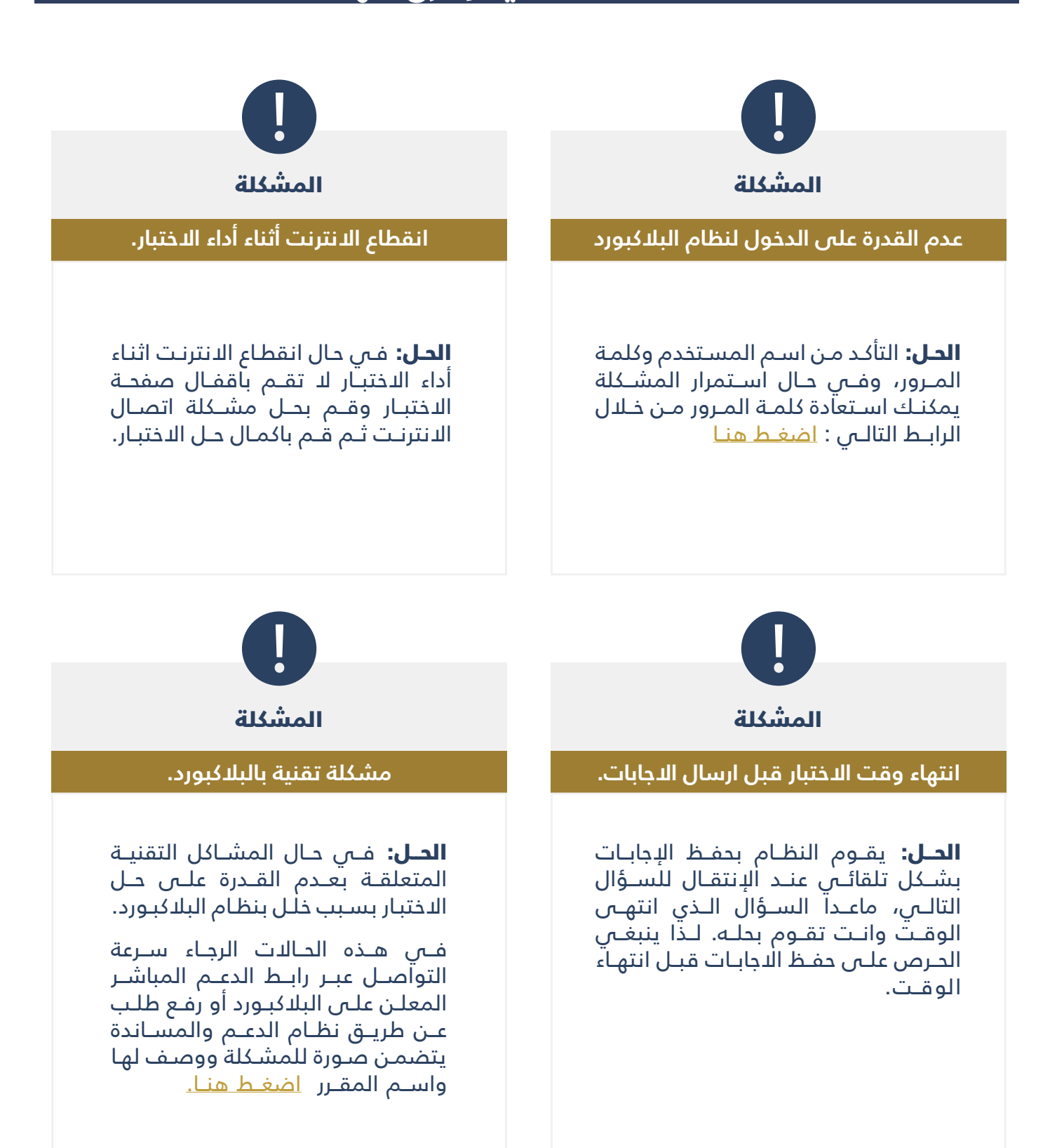